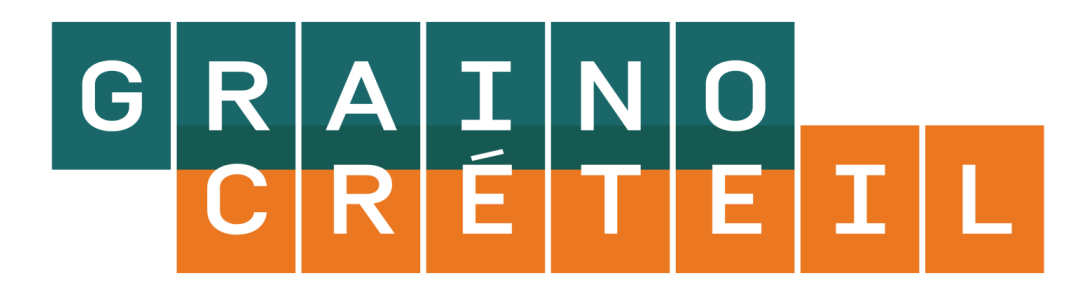

## 1 : Créer une fiche sur une espèce ou une variété

| Grainothèque - Canoprof 1.0                                                                                                    |                                                                                                    |                                                                                                    |
|----------------------------------------------------------------------------------------------------|----------------------------------------------------------------------------------------------------|----------------------------------------------------------------------------------------------------|
| lease Application Atelier Fenêtres ?                                                                                                    |                                                                                                    |                                                                                                    |
| Raccourcis                                                                                                    | 🔁 modele.activite                                                                                                    | a topkul                                                                                                    |
| 子 Créer un item                                                                                                    | Activité : texte et multimédia                                                                                                    |                                                                                                    |
| 📔 Créer un espace                                                                                                    | 📮 Famille + espèce                                                                                                    |                                                                                                    |
| 🛄 Explorateur 😢 💽 🗉 🗆                                                                                                    |                                                                                                    |                                                                                                    |
| <ul> <li>Auteurs</li> <li>fiches espèces</li> <li>images</li> <li>modele.activite</li> </ul>                                                                   | ACTIVITÉ : TEXTE ET MULTIMÉDIA         Titre       Famille + espèce         Durée       Compositement du soule                                                        |                                                                                                    |
| SUIVI.activite                                                                                                    | Notions et compétences<br>Papier Métadonnées d'indexation<br>Auteurs et licence                                                                                       | Clic droit sur la fiche <i>modele.activite</i><br>$\rightarrow$ copier puis $\rightarrow$ coller                                                          |
| Coller (dupliquer)Ctrl+VColler la sélectionRechercher des itemsCréer un espaceCréer un itemAfficher la corbeilleImporterExporter une archiveExporter l'atelier | Cycle     Matériels de l'élève   Matériels du prof   Organisation   Résumé   Nom de l'espèce   Image d'illustration     Image d'illustration     Image d'illustration | (dupliquer) (<br>Vous pouvez alors renommer la<br>nouvelle fiche puis la remplir (taper<br>le texte ou le copier/coller ;<br>glisser/déposer les images). |

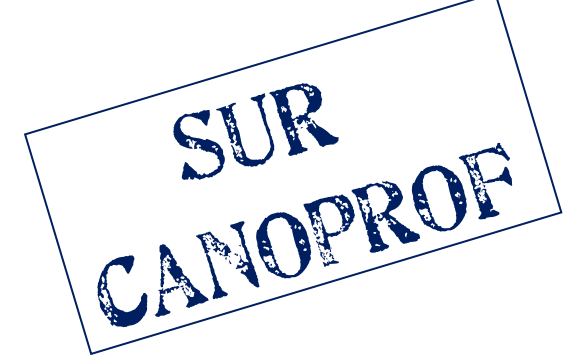

### 2 : Indiquer que l'on est l'auteur d'une fiche SUR CANOPROF 80 -A P 🖸 Brouillon Édition Dans l'onglet édition, cliquez sur ACTIVITÉ : TEXTE ET MU OX: Auteurs et licence. Prévisu Titre Fiche de Lalou EO Durée Web Compétences du socle ... Notions et compétences .... ED Métadonnées d'indexation Papier Auteurs et licence S • Cycle ÷ Matériels de l'élève... Matériels du prof .... Explorateur 🔁 🔘- 🗐 🖯 r ..... R Brouillon Édition Auteurs **ACTIVITÉ : TEXTE ET MULTIMÉDIA** OX: Anne personne Prévisu Titre Fiche de Lalou Anne-Catherine .personne EO Durée personne a Web Compétences du soclesse Avoub .personne Notions et compétences .... ED Cassandre .personne Métadonnées d'indexation Papier C Auteurs et licence .personne Ś Auteurs GaétanLalou.personne JulienLoche.personne (Auteurs) Auteur (personne) Cliquez sur l'astérisque rouge puis Julien Loche ۲ sur Auteur (personne) Auteur (personne) Lie mons - Attribution Contributeur Kanfitine .personne Paternité ou source ....

Cliquer sur le répertoire « auteurs » dans la colonne de gauche : toute la liste des auteurs d'ouvrent. Vous devez trouver votre nom dedans.

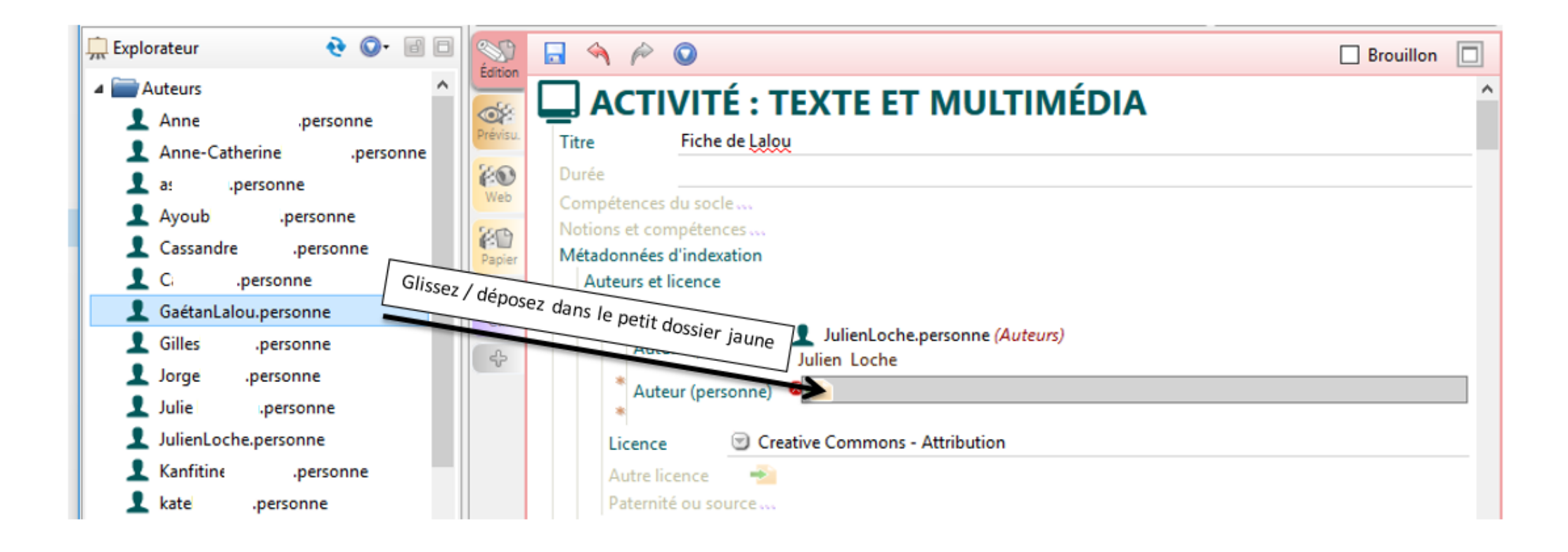

# 3 : Compléter votre nouvelle fiche

### Grainothèque - Canoprof 1.0

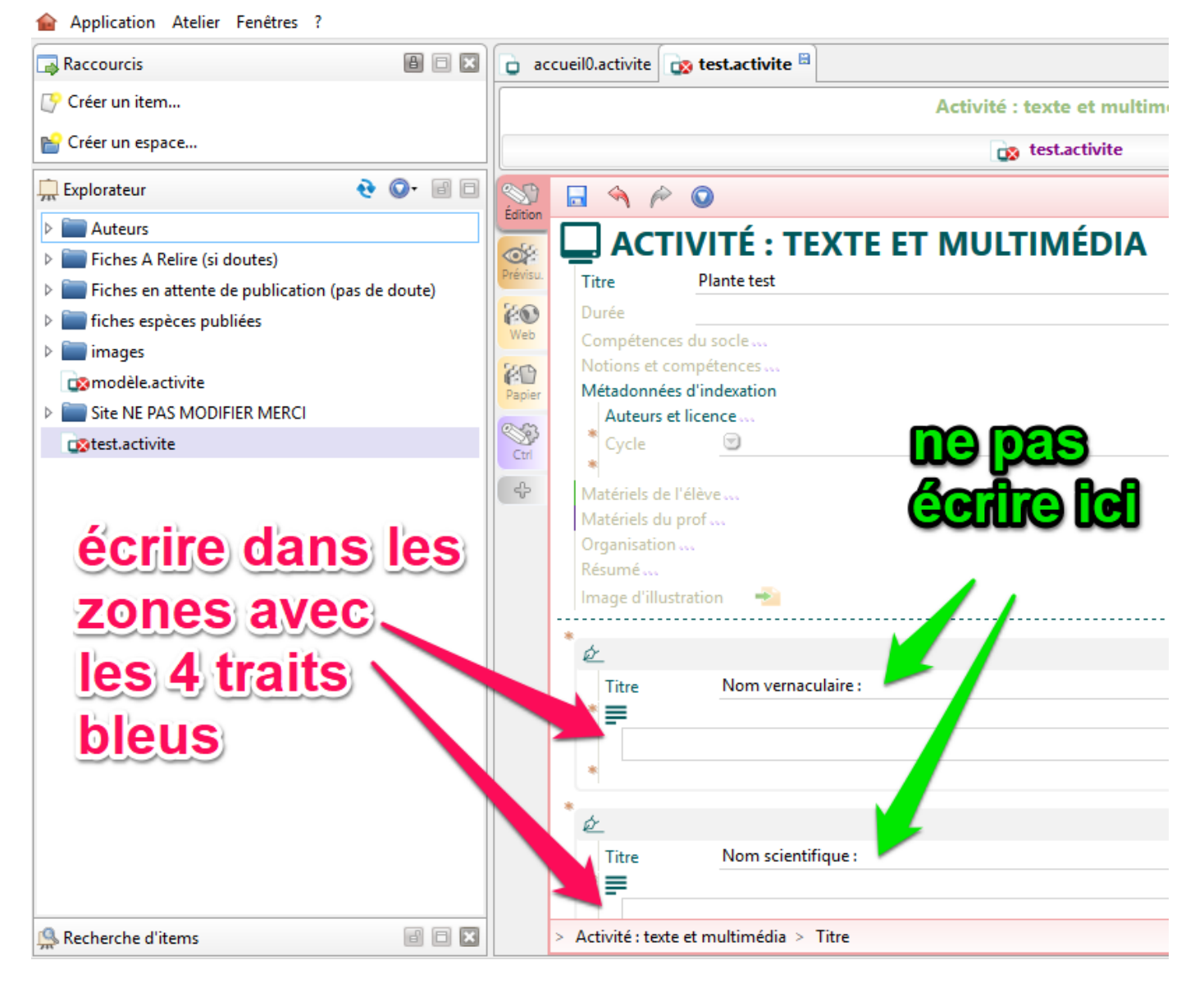

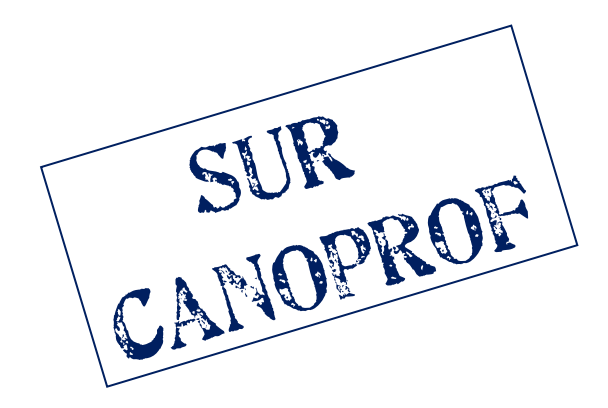

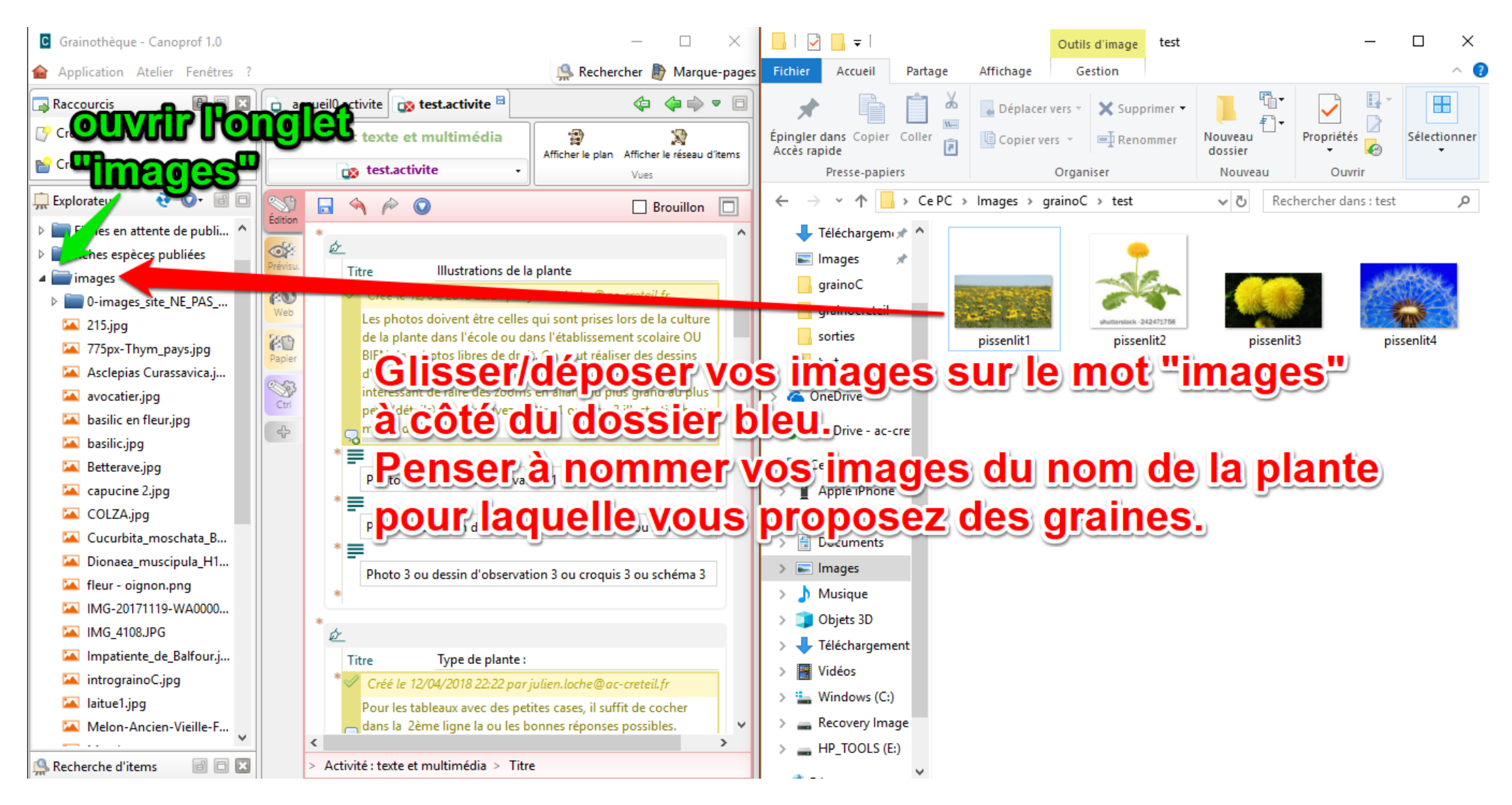

Vous pouvez mettre des photos, des dessins, avec ou sans légendes, des croquis. Il peut être intéressant de voir la plante par zooms successifs (dans son environnement, le pied, un zoom sur la fleur, un zoom sur le fruit et/ou la graine, une plantule en train de germer...).

#### $\times$ Grainothèque - Canoprof 1.0 h Application Atelier Fenêtres ? 🕵 Rechercher 慶 Marque-pages <sub> Raccourcis</sub> 👌 accueil0.activite 🤖 test.activite 🗎 ا (<u>)</u> 🕑 Créer un item... Activité : texte et multimédia 9 $\mathbf{x}$ Afficher le plan Afficher le réseau d'items 📔 Créer un espace... test.activite Vues 🔁 💽 - 🗐 🖻 Explorateur 🗟 🔦 🄌 🔘 Brouillon Éditio 🞑 basilic en fleur.jpg é OX: 🞑 basilic.jpg Illustrations de la plante Titre Betterave.jpg Créé le 12/04/2018 22:21 par julien.loche@ac-creteil.fr FO capucine 2.jpg Les photos doivent être celles qui sont prises lors de la culture de la plante dans l'école ou dans l'établissement scolaire OU BIEN des photos libres de droit. On peut réaliser 🞑 COLZA.jpg des dessins d'observations, des croquis, des schémas légendés. Il est intéressant de faire des zooms en allant du plus grand au plus petit (détails). Vous pouvez mettre 1 ou P1 Cucurbita\_moschata\_Butternut\_2012\_G2[1].jpg 2 ou 3 illustrations ou même davantage. Papier Dionaea\_muscipula\_H15\_BCP1.jpg S 🞑 fleur - oignon.png poser (puis enlever le texte "photo 1 IMG-20171110\_WA0000.im Fichier image 🞑 IMG 4 jeudi 17 mai 2018 15:09:51 dobservation 1...). 🞑 Impat 🞑 introg 🞑 laitue1 o 2 ou dessin d'observation 2 ou croquis 2 ou schéma 2 🞑 Melon 🞑 Menth to 3 ou dessin d'observation 3 ou croquis 3 ou schéma 3 🞑 oignoi 🞑 patate phosphoric acid.png Ø pissenlit1.jpg Type de plante : Titre 🞑 pissenlit2.jpg Créé le 12/04/2018 22:22 par julien.loche@ac-creteil.fr 🞑 pissenlit3.jpg Pour les tableaux avec des petites cases, il suffit de cocher dans la 2ème ligne la ou les bonnes réponses possibles. 🞑 pissenlit4.jpg 5 Plantenschat1898 284 137 Wilde thym.—Th... $\equiv$ Activité : texte et multimédia > Titre 🔔 Recherche d'items 88 🖬

Vous cliquez alors sur « illustration seule » si vous ne souhaitez pas mettre de légende ou sur « illustration habillée par le texte » si vous souhaitez écrire à côté.

Si vous ne mettez qu'une photo, vous pouvez supprimer les zones « photo 2 » et « photo 3 ».

Vous pouvez rajouter une 4<sup>ième</sup> photo (autant que vous le souhaitez) :

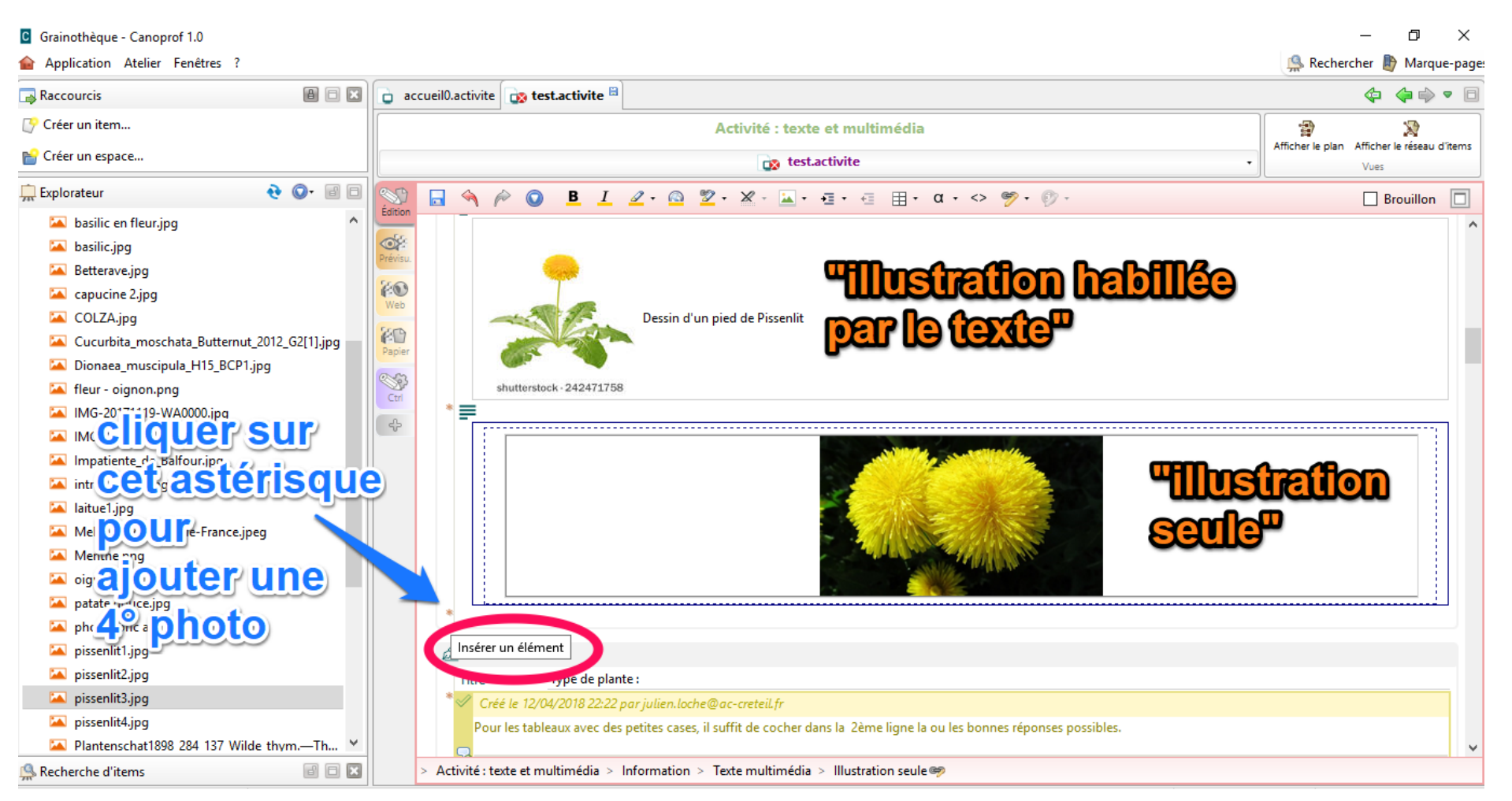

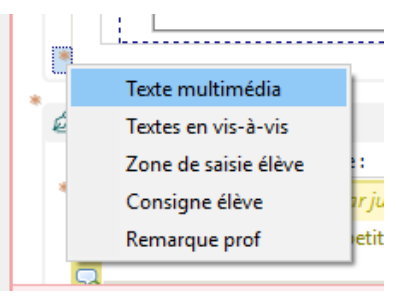

Vous choisissez « texte multimedia » et pouvez glisser/déposer votre 4<sup>ième</sup> photo.

| Titre Identité du récoltant ■           | lle ne sera visible que par les enseignants<br>ui ont un compte Canopé et qui sont<br>attachés-au-domaine-Grainocréteil |  |  |  |  |  |
|-----------------------------------------|----------------------------------------------------------------------------------------------------|--|--|--|--|--|
|                                         | Nom du/des élève(s) Nom de l'enseignant :                                                                               |  |  |  |  |  |
|                                         |                                                                                                    |  |  |  |  |  |
| Adresse mail de contact de l'enseignant |                                                                                                    |  |  |  |  |  |

Merci de vérifier que ce champ bleu est bien renseigné.

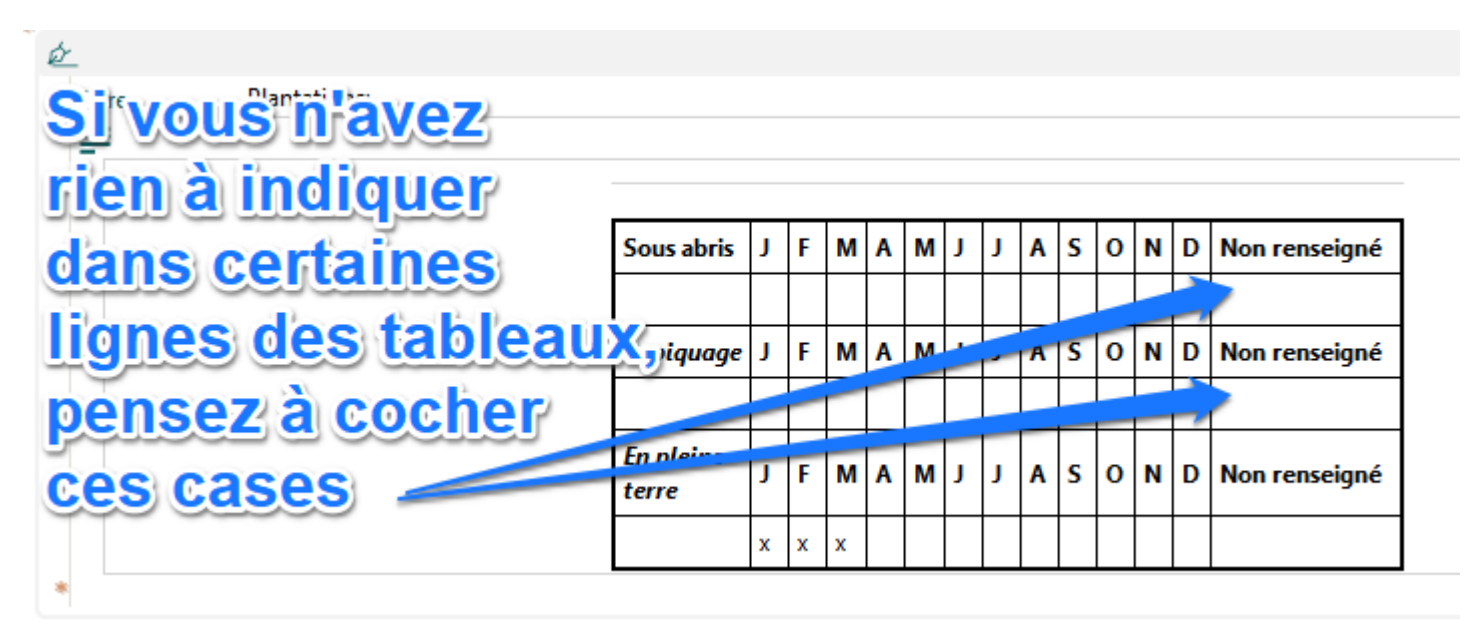

Une fois la fiche terminée, pensez à enregistrer :

Grainothèque - Canoprof 1.0

Application Atelier Fenêtres ? 

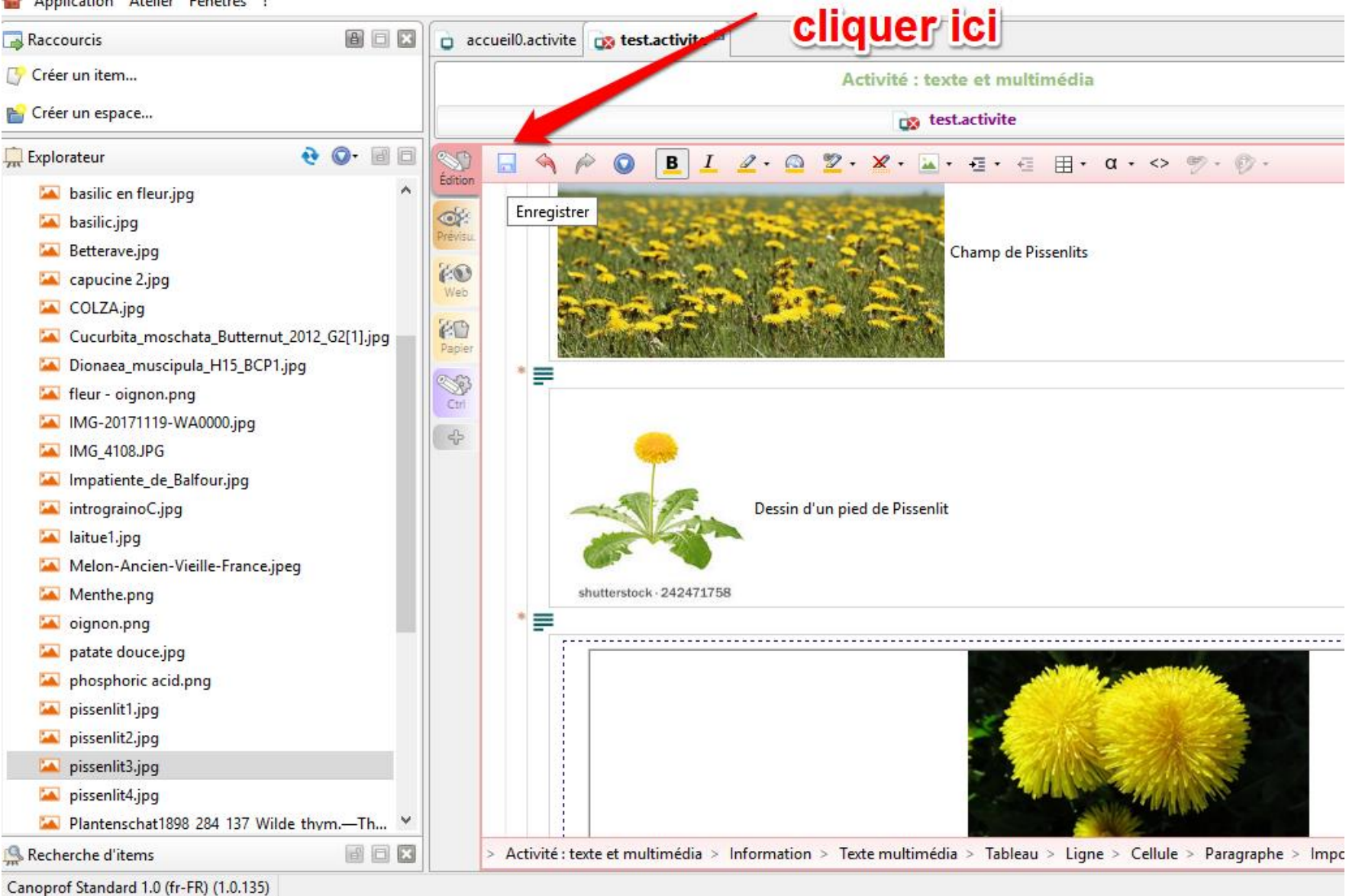

Vous pourrez ensuite déplacer votre fiche dans un des deux dossiers suivants :

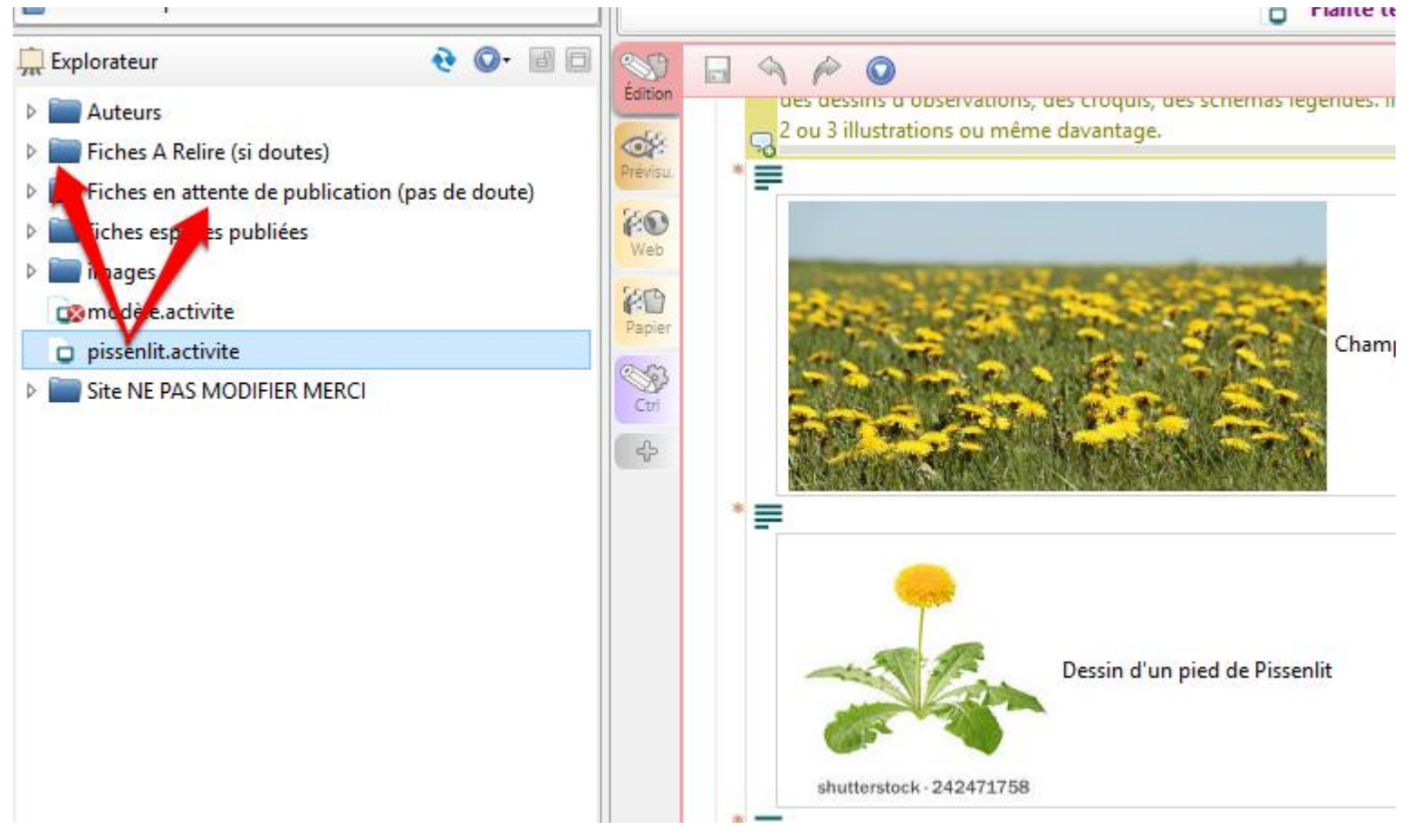

Une personne du groupe Jardins de Créteil se chargera de la publication en ligne de votre fiche. Vous pouvez écrire sur la liste de discussion Jardins de Créteil si vous avez des doutes : <u>http://edd.ac-creteil.fr/Liste-de-discussion-Jardins-de</u>

## 4 : <u>Remplir le tableau « fiche de suivi »</u>

Cette fiche sert à assurer le suivi des offres et des demandes. Vous pouvez soit cliquer sur le lien <u>https://goo.gl/onJZ9n</u> ou bien aller sur la rubrique « suivi prof » sur le site Grainocréteil, partie enseignant <u>https://grainocreteil.canoprof.fr/prof/00 acces sommaire/</u>

|    | classeur offr<br>Fichier Édition                   | es dons grainocre<br>Affichage Insertion | eteil.xlsx 🛧 🖿<br>Format Données                              | Outils Modules co                                                                                                    | mplémentaires Aide <u>Toutes</u>                                                                                          | les modifications ont été enr                          | egistrées dans Drive                    |  |
|----|----------------------------------------------------|------------------------------------------|---------------------------------------------------------------|----------------------------------------------------------------------------------------------------|----------------------------------------------------------------------------------------------------|--------------------------------------------------------|-----------------------------------------|--|
| 5  | ~ 흉 쿠 10                                           | .0, ~ € %                                | .00 123 - Calibri                                             | ~ 11 ~                                                                                                    | в <i>I</i> <del>\$</del> <del>\$</del> <del>\$</del> ⊞                                                                    | 표표···································                  | - 🏷 - 🗢 🖿 🔟 '                           |  |
| fx |                                                    |                                          |                                                               |                                                                                                    |                                                                                                    |                                                        |                                         |  |
|    | А                                                  | В                                        | с                                                             | D                                                                                                    | D E                                                                                                    |                                                        | G                                       |  |
| 1  | Graines proposées<br>(espèce, nom<br>vernaculaire) | Graines proposées<br>(espèce, nom latin) | Classées dans quel Classées dans<br>dossier quel sous-dossier |                                                                                                    | Lien URL de la fiche                                                                                                    | Type d'école ou<br>d'établissement (collège,<br>lycée) | Nom de l'école ou de<br>l'établissement |  |
| 2  | Pissenlit                                          | Taraxacum<br>officinale                  |                                                               |                                                                                                    | -                                                                                                    | Collège                                                | André Le Nôtre                          |  |
| 3  |                                                    |                                          |                                                               |                                                                                                    |                                                                                                    |                                                        |                                         |  |
| 4  |                                                    |                                          |                                                               |                                                                                                    |                                                                                                    |                                                        |                                         |  |
| 5  |                                                    |                                          |                                                               |                                                                                                    |                                                                                                    |                                                        |                                         |  |
| 7  |                                                    |                                          |                                                               |                                                                                                    |                                                                                                    |                                                        |                                         |  |
| 8  |                                                    |                                          |                                                               |                                                                                                    | <u> </u>                                                                                                    |                                                        |                                         |  |
| 9  |                                                    |                                          | ne pas                                                        | s remplii                                                                                                    | r (ce sera fait                                                                                                    |                                                        |                                         |  |
| 10 |                                                    |                                          | lored                                                         | la mice                                                                                                    | on ligno do                                                                                                    |                                                        |                                         |  |
| 11 |                                                    |                                          |                                                               |                                                                                                    | E F G Lien URL de la fiche Type d'école ou d'établissement (collège, lycée) Collège André Le Nôtre Collège André Le Nôtre |                                                        |                                         |  |
| 12 |                                                    |                                          | votre                                                         | fiche)—                                                                                                    |                                                                                                    |                                                        |                                         |  |
| 13 |                                                    |                                          |                                                               | , and the second second |                                                                                                    |                                                        |                                         |  |
| 14 | <u>    onglet</u>                                  | <u>≓suivi</u> -pr                        | <u>of</u> =                                                   |                                                                                                    |                                                                                                    |                                                        |                                         |  |
| 16 |                                                    |                                          |                                                               |                                                                                                    |                                                                                                    |                                                        |                                         |  |
| 17 |                                                    |                                          |                                                               |                                                                                                    |                                                                                                    |                                                        |                                         |  |
| 18 |                                                    |                                          |                                                               |                                                                                                    |                                                                                                    |                                                        |                                         |  |
| 19 |                                                    |                                          |                                                               |                                                                                                    |                                                                                                    |                                                        |                                         |  |
| 20 |                                                    | 1                                        |                                                               |                                                                                                    |                                                                                                    |                                                        |                                         |  |
|    | <                                                  |                                          |                                                               |                                                                                                    |                                                                                                    |                                                        |                                         |  |
|    | +                                                  | ROF - SUIVI ELEVE                        | <b>T</b>                                                      |                                                                                                    |                                                                                                    |                                                        |                                         |  |

| J                    | к                                | L                                    | м                                | N                                    | 0                   | P                 | Q                   | R                 | s                   | т                 |
|----------------------|----------------------------------|--------------------------------------|----------------------------------|--------------------------------------|---------------------|-------------------|---------------------|-------------------|---------------------|-------------------|
| Personne à contacter | Fonction de<br>cette<br>personne | Adresse mail<br>de cette<br>personne | Date de<br>mise à<br>disposition | Quantités<br>de graines<br>proposées | TOTAL<br>DISPONIBLE | Don 1 (à<br>qui?) | Don 1<br>(combien?) | Don 2 (à<br>qui?) | Don 2<br>(combien?) | Don 3 (à<br>qui?) |
| MENDEL Gregor        | Enseignant                       | egor.mendel@a                        | 01/05/18                         | 50                                   | 50                  |                   |                     |                   |                     |                   |
|                      |                                  |                                      |                                  |                                      | 0                   |                   |                     |                   |                     |                   |
|                      |                                  |                                      |                                  |                                      | •                   |                   |                     |                   |                     |                   |

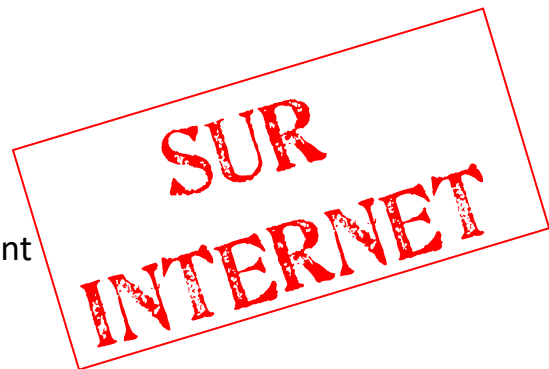

L'onglet « suivi élève » se remplit automatiquement sans les coordonnées de la personne :

| (espèce, nom ve                         | ernaculaire              | •)                                      |         |             |       |                                  |                                      |                     |                   |
|-----------------------------------------|--------------------------|-----------------------------------------|---------|-------------|-------|----------------------------------|--------------------------------------|---------------------|-------------------|
| F                                       |                          | ,<br>F                                  | G       | н           |       | .I                               | к                                    | 1                   | м                 |
| Type d'écol<br>d'établissement<br>lycée | e ou<br>: (collège,<br>) | Nom de l'école ou de<br>l'établissement | Adresse | Code postal | Ville | Date de<br>mise à<br>disposition | Quantités<br>de graines<br>proposées | TOTAL<br>DISPONIBLE | Don 1 (à<br>qui?) |
| Collège                                 |                          | André Le Nôtre                          |         |             |       | 01/05/18                         | 50                                   | 50                  |                   |
|                                         |                          |                                         |         |             |       |                                  |                                      | 0                   |                   |
|                                         |                          |                                         |         |             |       |                                  |                                      | 0                   |                   |
|                                         |                          |                                         |         |             |       |                                  |                                      | 0                   |                   |
|                                         |                          |                                         |         |             |       |                                  |                                      | 0                   |                   |
|                                         |                          |                                         |         |             |       |                                  |                                      | 0                   |                   |
|                                         |                          |                                         |         |             |       |                                  |                                      | 0                   |                   |
|                                         |                          |                                         |         |             |       |                                  |                                      | 0                   |                   |
|                                         |                          |                                         |         |             |       |                                  |                                      | 0                   |                   |
| Onglet                                  | Lvisi                    | hlasurlasi                              | te nub  | lic         |       |                                  |                                      | 0                   |                   |
| engie                                   | <b>SVI</b>               |                                         | te par  |             |       |                                  |                                      | 0                   |                   |
|                                         |                          |                                         |         |             |       |                                  |                                      | 0                   |                   |
|                                         |                          |                                         |         |             |       |                                  |                                      | 0                   |                   |
|                                         |                          |                                         |         |             |       |                                  |                                      | 0                   |                   |
|                                         |                          |                                         |         |             |       |                                  |                                      | 0                   |                   |
|                                         |                          |                                         |         |             |       |                                  |                                      | 0                   |                   |
|                                         |                          |                                         |         |             |       |                                  |                                      | 0                   |                   |
|                                         |                          |                                         |         |             |       |                                  |                                      | 0                   |                   |
|                                         |                          |                                         |         |             |       |                                  |                                      | 0                   |                   |

Votre fiche sera ensuite publiée (après validation) et sera visible sur <u>https://grainocreteil.canoprof.fr/eleve/00\_accueil/</u>.

Si vous avez des questions, n'hésitez pas à utiliser la liste de diffusion des Jardins de Créteil ou envoyez-nous un mail à grainotheque@ac-creteil.fr, merci.